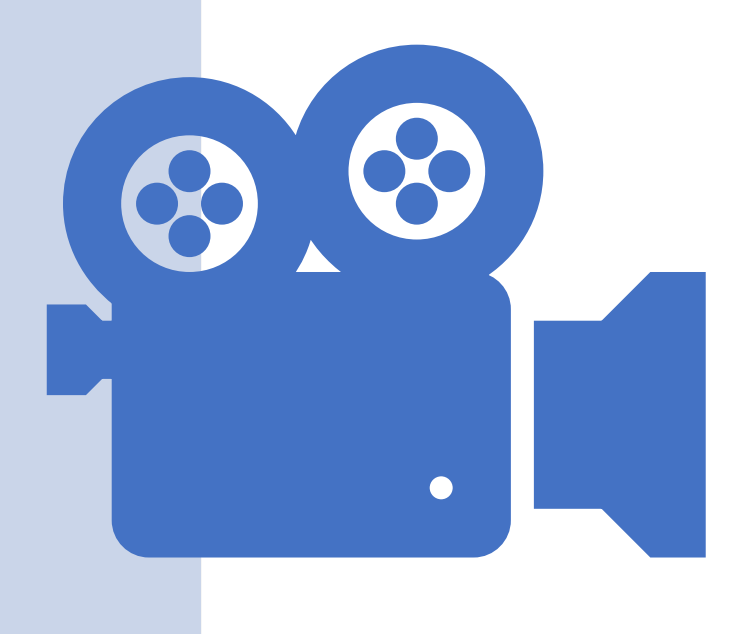

## ANIMAÇÕES

Prof. Me. Hélio Esperidião

### Sprite

 Os sprites foram inventados como um método rápido de animação. Utilizando várias imagens agrupadas numa tela.

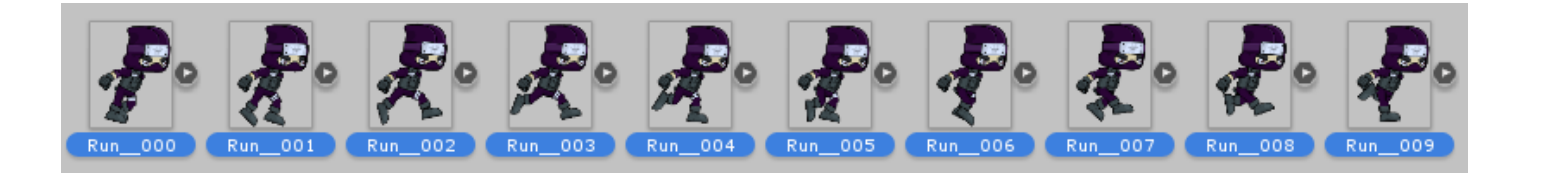

#### Selecione os assets que compõem uma animação.

- Arraste para a cenário todas as imagens que formam uma animação de uma única vez.
- Ao soltar as imagens o unity vai solicitar que você salve uma animação.
- Salve a primeira animação com nome de "Parado.anim"

| Nome: | parado.anim   |        |          | ~      |
|-------|---------------|--------|----------|--------|
| Tipo: | anim (*.anim) |        |          | $\sim$ |
| astas | C             | Salvar | Cancelar |        |

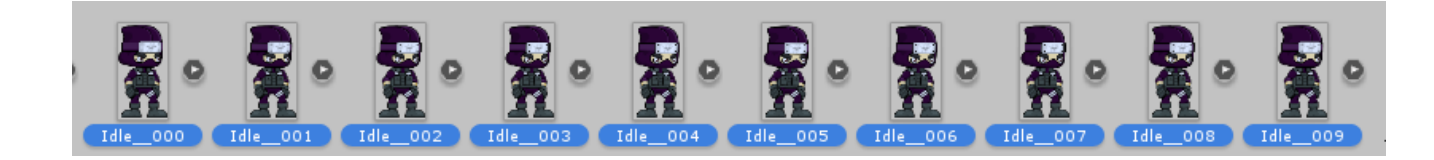

## Abra a janela de animation

- O Animation permite configurar os assets que são parte de uma animação.
- Também permite configurar outras animações (andando, pulando, correndo)

| Window                                                      | Help                                                                        |                                                                                              |
|-------------------------------------------------------------|-----------------------------------------------------------------------------|----------------------------------------------------------------------------------------------|
| Nex                                                         | t Window                                                                    | Ctrl+Tab                                                                                     |
| Prev                                                        | vious Window                                                                | Ctrl+Shift+Tab                                                                               |
| Layo                                                        | outs                                                                        | >                                                                                            |
| Vufo                                                        | oria Configuration                                                          | Ctrl+Shift+V                                                                                 |
| Serv                                                        | ices                                                                        | Ctrl+0                                                                                       |
| Scer                                                        | ne                                                                          | Ctrl+1                                                                                       |
| Gam                                                         | ne                                                                          | Ctrl+2                                                                                       |
| Insp                                                        | ector                                                                       | Ctrl+3                                                                                       |
| Hier                                                        | archy                                                                       | Ctrl+4                                                                                       |
| Proj                                                        | ect                                                                         | Ctrl+5                                                                                       |
| Anir                                                        | mation                                                                      | Ctrl+6                                                                                       |
| Vufo<br>Serv<br>Scer<br>Gam<br>Insp<br>Hier<br>Proj<br>Anir | oria Configuration<br>rices<br>ne<br>ne<br>ector<br>rarchy<br>ect<br>mation | Ctrl+Shift+V<br>Ctrl+0<br>Ctrl+1<br>Ctrl+2<br>Ctrl+3<br>Ctrl+3<br>Ctrl+4<br>Ctrl+5<br>Ctrl+5 |

### Criar novo Clip (Animação)

- Ao arrastar as imagens que compõem a animação de andando o Unity pedirá para salvar um arquivo. Anim
- Salve como "andando.anim"
- Verifique que já existe o arquivo parado.anim que foi criado anteriormente.

| ΘA   | nimation        |     |       |    |        |            |            |            |            |            |            |            |            |            |            |      |
|------|-----------------|-----|-------|----|--------|------------|------------|------------|------------|------------|------------|------------|------------|------------|------------|------|
| Prev | iew 🖲 树 🖊       | •   | M     | H  | 0      | 0:00       | 0:01       | 0:02       | 0:03       | 0:04       | 0:05       | 0:06       | 0:07       | 0:08       | 0:09       | 0:10 |
| para | do a            | Sam | ples  | 12 |        |            |            |            |            |            |            |            |            |            |            |      |
| ~    | parado          |     | 1     |    |        | $\diamond$ | $\diamond$ | $\diamond$ | $\diamond$ | $\diamond$ | $\diamond$ | $\diamond$ | $\diamond$ | $\diamond$ | $\diamond$ |      |
|      |                 |     | _     |    | 0      | $\diamond$ | $\diamond$ | $\diamond$ | $\diamond$ | \$         | $\diamond$ | $\diamond$ | $\diamond$ | $\diamond$ | $\diamond$ |      |
|      | Create New Clip |     | H     |    |        |            |            |            |            |            |            |            |            |            |            |      |
| -    |                 |     |       | _  |        |            |            |            |            |            |            |            |            |            |            |      |
|      |                 |     |       |    |        |            |            |            |            |            |            |            |            |            |            |      |
|      |                 |     |       |    |        |            |            |            |            |            |            |            |            |            |            |      |
|      |                 |     |       |    |        |            |            |            |            |            |            |            |            |            |            |      |
|      |                 |     |       |    |        |            |            |            |            |            |            |            |            |            |            |      |
|      |                 |     |       |    |        |            |            |            |            |            |            |            |            |            |            |      |
|      |                 |     |       |    |        |            |            |            |            |            |            |            |            |            |            |      |
|      |                 |     |       |    |        |            |            |            |            |            |            |            |            |            |            |      |
|      |                 |     |       |    |        |            |            |            |            |            |            |            |            |            |            |      |
|      |                 |     |       |    |        |            |            |            |            |            |            |            |            |            |            |      |
|      |                 |     |       |    |        |            |            |            |            |            |            |            |            |            |            |      |
|      |                 |     |       |    |        |            |            |            |            |            |            |            |            |            |            |      |
|      |                 |     |       |    | -      |            |            |            |            |            |            |            |            |            |            | •    |
|      |                 | Dop | eshee | et | Curves |            |            |            |            |            |            |            |            |            |            |      |

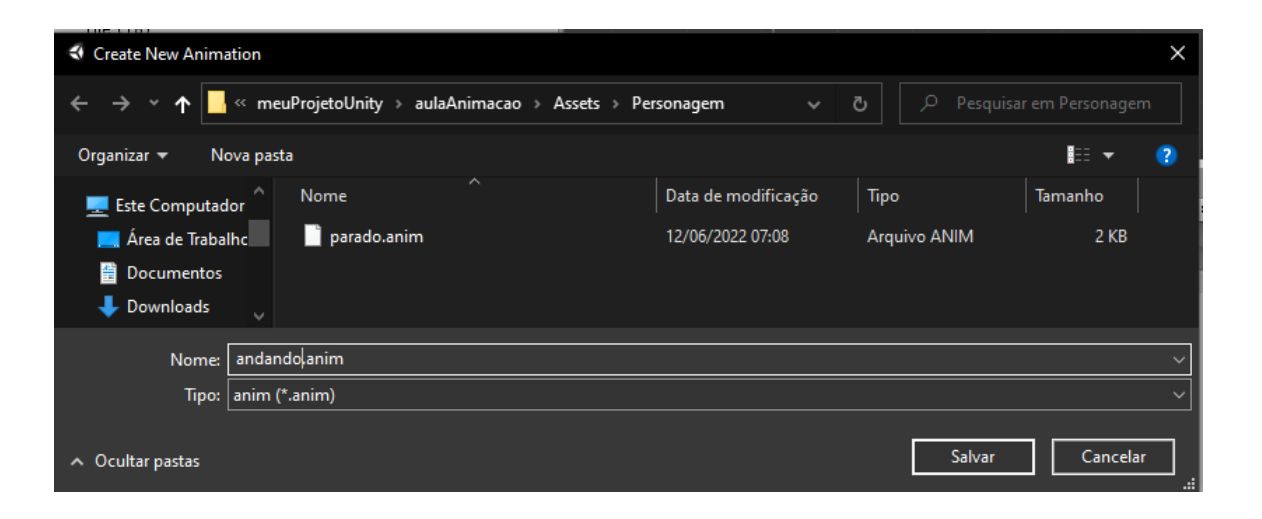

Click em parado e selecione "create new clipe"

- Click em "Create new Clip"
  - Crie um novo Clip com nome de "andando"
- Um clip é uma animação, exemplo:
  - Clip and and o
  - Clip parado
  - Clip pulando

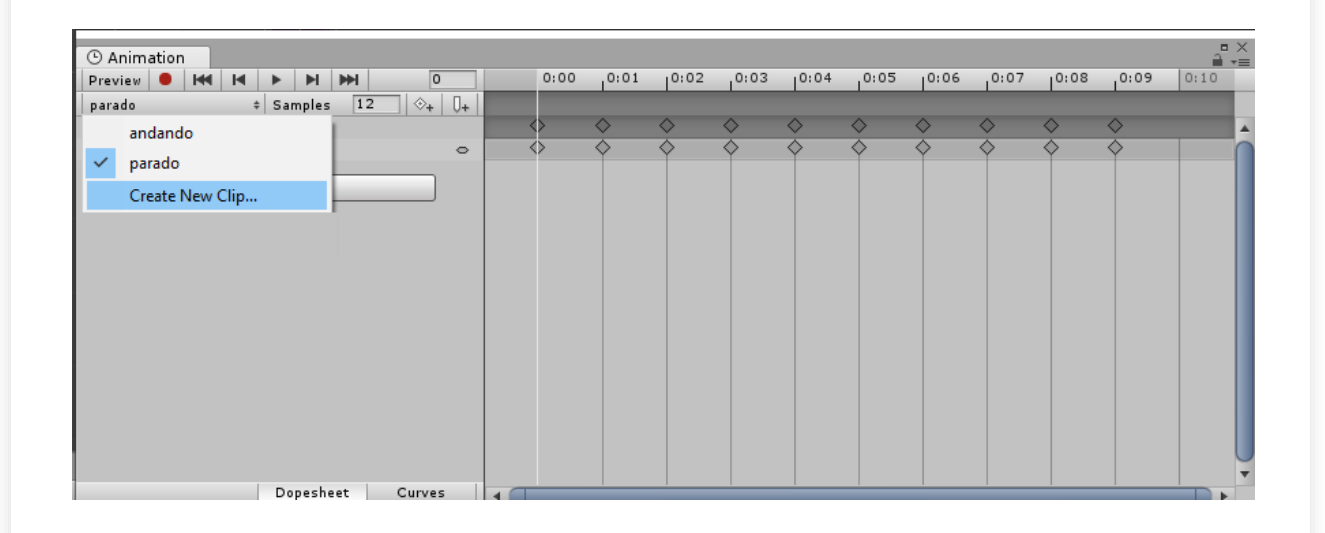

## Criar nova animação

- Selecione todas as imagens da animação
- Arraste para dentro da time-line do Animation

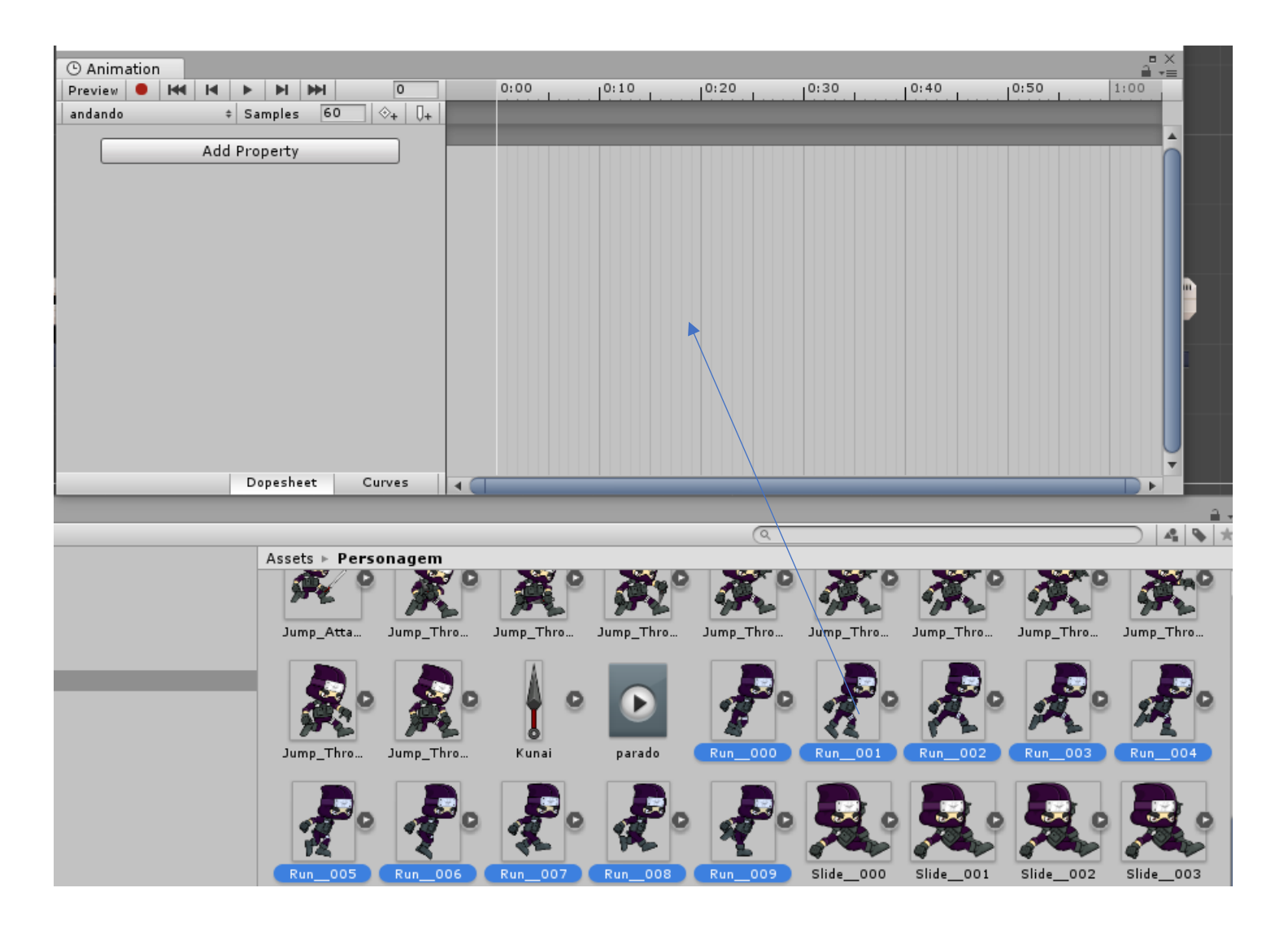

## Samples

- Samples: Taxa de amostragem, Modifique de 60 para 12
- Em todos os clipes modifique para 12.

| () Animation                                       |            |            |            |
|----------------------------------------------------|------------|------------|------------|
| Preview 🖲 🚧 🔰 🕨 🕨 🛛 🛛                              | 0:00       | 0:01       | 0:02       |
| andando ‡ Samples 12 ⊗ <sub>+</sub> 0 <sub>+</sub> |            |            |            |
|                                                    | $\diamond$ | $\diamond$ | ♦ ▲        |
| ▶ 💀 Idle_001 : Sprite 🗢                            | $\diamond$ | ♦          | $\diamond$ |
| Add Property                                       |            |            |            |
| Deperheat Curver                                   |            |            |            |

| Tile (18)           |                                          |                     |              | ×                |
|---------------------|------------------------------------------|---------------------|--------------|------------------|
|                     | euProjetoUnity > aulaAnimacao > Assets > | Personagem 🗸 🗸      | Č 🔎 Pesquis  | ar em Personagem |
| Organizar 👻 Nova pa | sta                                      |                     |              | III 🕶 😮          |
| 🎝 Músicas 🔷 ^       | Nome                                     | Data de modificação | Тіро         | Tamanho          |
| 🧊 Objetos 3D        | 📄 andando.anim                           | 12/06/2022 07:15    | Arquivo ANIM | 2 KB             |
| 📓 Vídeos            | 📄 parado.anim                            | 12/06/2022 07:08    | Arquivo ANIM | 2 KB             |
| 🏪 Disco Local (C:)  |                                          |                     |              |                  |
| Df (D.)             |                                          |                     |              |                  |
| Nome: pular         | ndo.anim                                 |                     |              | ~                |
| Tipo: anim          | (*.anim)                                 |                     |              | ~                |
| ∧ Ocultar pastas    |                                          |                     | Salvar       | Cancelar .:      |

| () A | ⊙ Animation |       |      |          |       |               |  |            |            |            |            |            |            |            |            |            |            |      |    |
|------|-------------|-------|------|----------|-------|---------------|--|------------|------------|------------|------------|------------|------------|------------|------------|------------|------------|------|----|
| Prev | riew 😐      | 144   | M    | <b>F</b> | I III | 0             |  | 0:00       | 0:01       | 0:02       | 0:03       | 0:04       | 0:05       | 0:06       | 0:07       | 0:08       | 0:09       | 0:10 |    |
| para | do          |       | \$   | Sampl    | es 12 | 2   🕀 +   🛛 4 |  |            |            |            |            |            |            |            |            |            |            |      |    |
|      | andan       | do    |      |          |       |               |  | $\diamond$ | $\diamond$ | $\diamond$ | $\diamond$ | $\diamond$ | $\diamond$ | $\diamond$ | $\diamond$ | $\diamond$ | $\diamond$ |      |    |
|      |             |       |      |          |       | 0             |  | $\diamond$ | $\diamond$ | $\diamond$ | $\diamond$ | $\diamond$ | $\diamond$ | $\diamond$ | \$         | \$         | $\diamond$ |      |    |
| ~    | parado      | )     |      |          |       |               |  |            |            |            |            |            |            |            |            |            |            |      |    |
|      | Create      | New ( | Clip |          |       |               |  |            |            |            |            |            |            |            |            |            |            |      |    |
| -    |             |       |      | _        |       |               |  |            |            |            |            |            |            |            |            |            |            |      |    |
|      |             |       |      |          |       |               |  |            |            |            |            |            |            |            |            |            |            |      |    |
|      |             |       |      |          |       |               |  |            |            |            |            |            |            |            |            |            |            |      |    |
|      |             |       |      |          |       |               |  |            |            |            |            |            |            |            |            |            |            |      |    |
|      |             |       |      |          |       |               |  |            |            |            |            |            |            |            |            |            |            |      |    |
|      |             |       |      |          |       |               |  |            |            |            |            |            |            |            |            |            |            |      |    |
|      |             |       |      |          |       |               |  |            |            |            |            |            |            |            |            |            |            |      |    |
|      |             |       |      |          |       |               |  |            |            |            |            |            |            |            |            |            |            |      |    |
|      |             |       |      |          |       |               |  |            |            |            |            |            |            |            |            |            |            |      |    |
|      |             |       |      |          |       |               |  |            |            |            |            |            |            |            |            |            |            |      |    |
|      |             |       |      |          |       |               |  |            |            |            |            |            |            |            |            |            |            |      | U  |
|      |             |       |      | Dones    | heet  | Curves        |  |            |            |            |            |            |            |            |            |            |            |      | ¥. |
|      |             |       |      | - open   |       |               |  |            |            |            |            | _          |            | _          |            |            |            |      |    |

#### Crie outra animação de **pulando**

• Click novamente em "Create new clip"

## Animação de jump(pulo)

- Selecione todas as imagens da animação
- Arraste para dentro da time-line do Animation
- Salve como pulando.anim

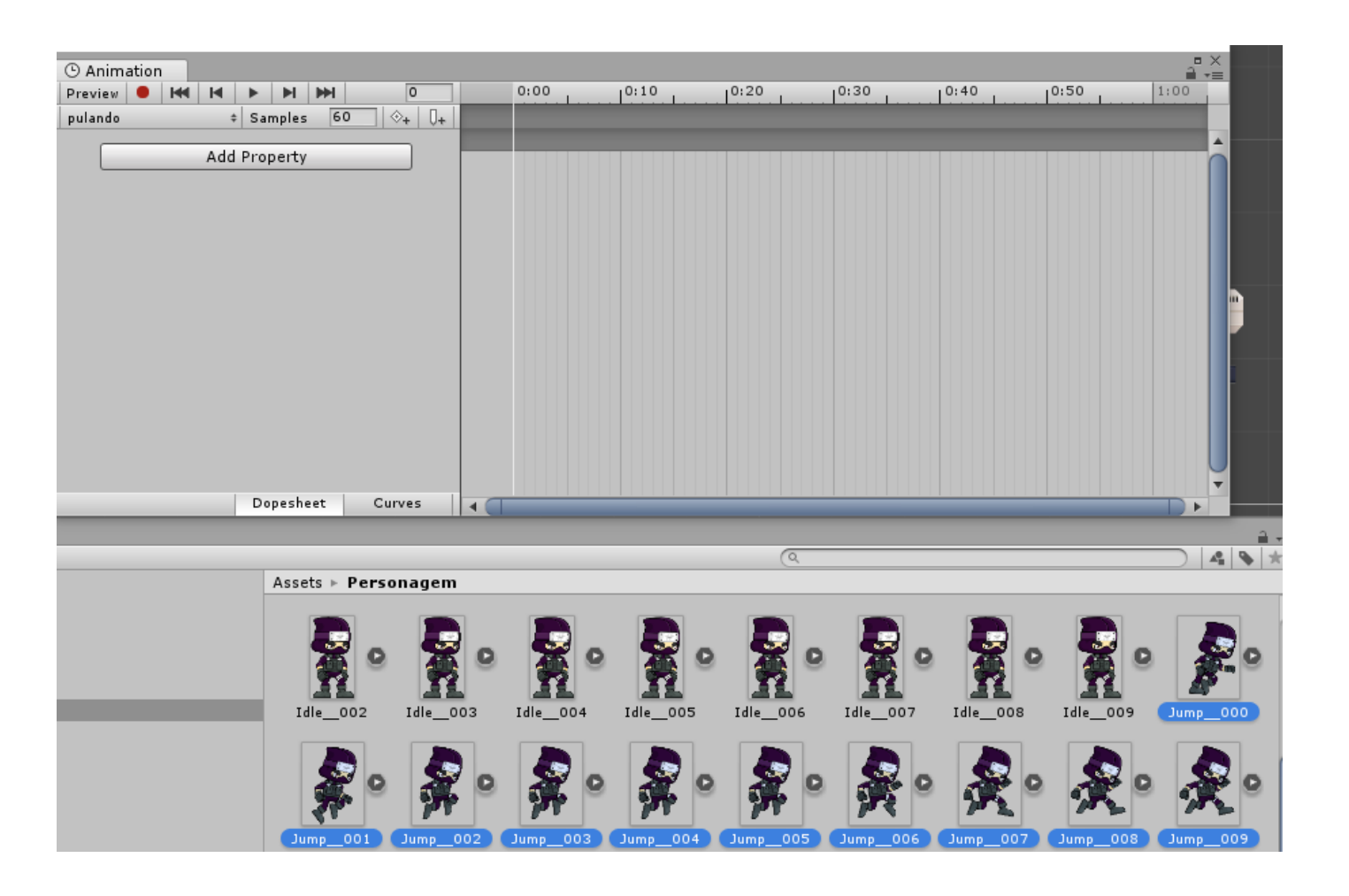

### ANIMATOR

- Ao criar uma animação também é criado automaticamente um animador,
- Ele pode ser encontrado em meio a seus assets por meio da imagem ao lado

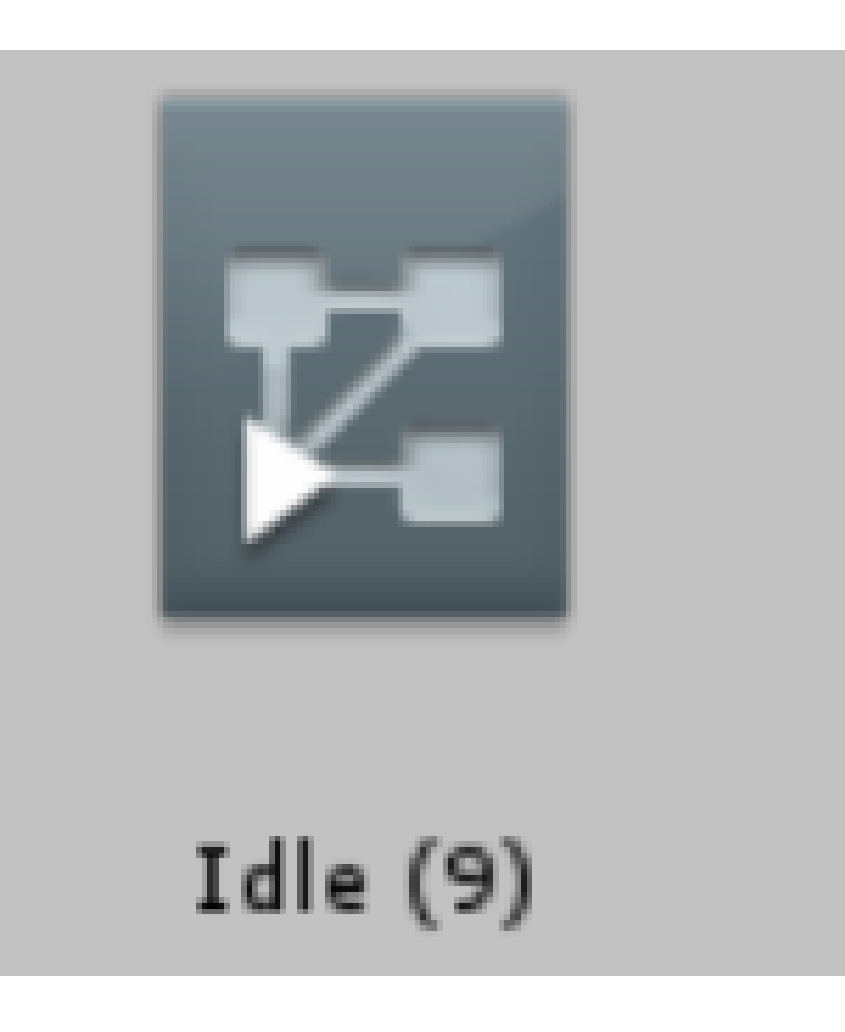

#### ANIMATOR

- Ao clicar duas vezes no componente a esquerda o animator irá aparecer em sua janela.
- O componente foi criado quando você arrastou os primeiros acessts da animação idle para dentro do cenário.

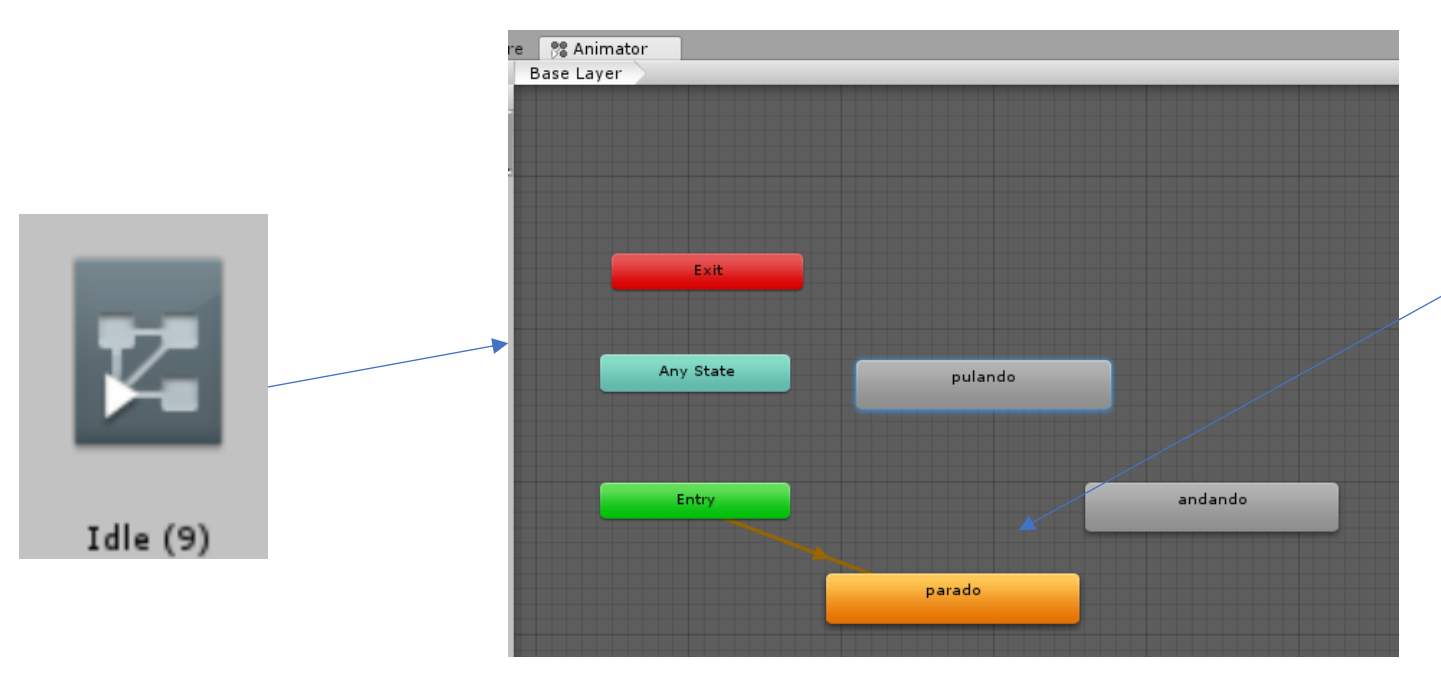

Animação criada quando você arrastou as imagens para o scene

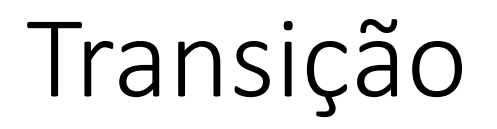

As transições ocorrem quando um personagem troca de uma animação para a outra.

Exemplo. Ele está parado respirando(Animação de idle);

 Quando o jogador movimenta o personagem há uma transição de parado (idle) para andando(run)

O próximo slide apresenta a criação das transições entre parado e andando.

• Click com o botão direito sobre a animação desejada e escolha a opção: "make transition", faça de andando para parado e de parado para andando

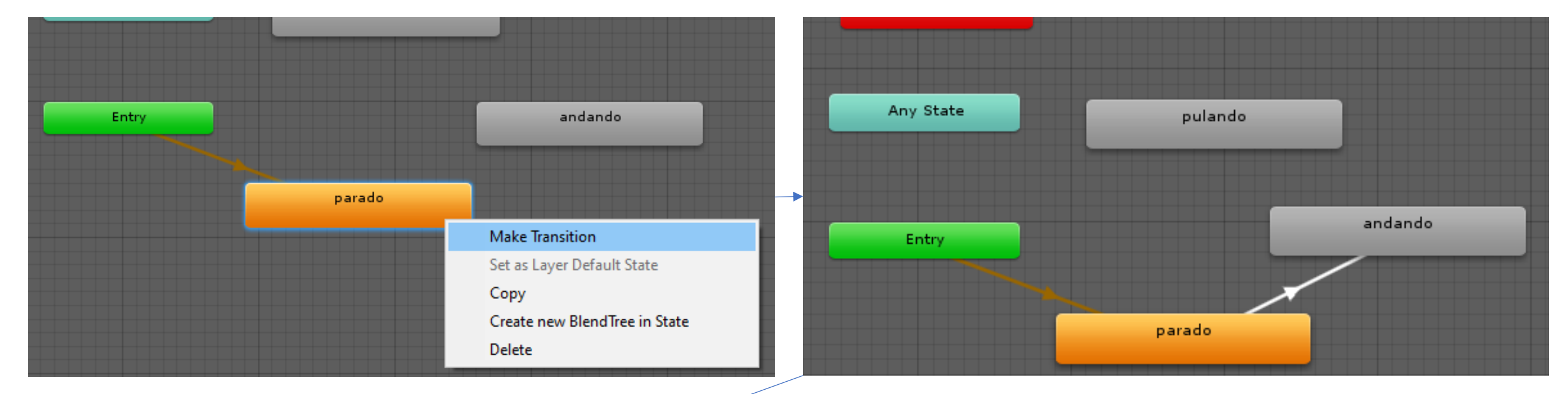

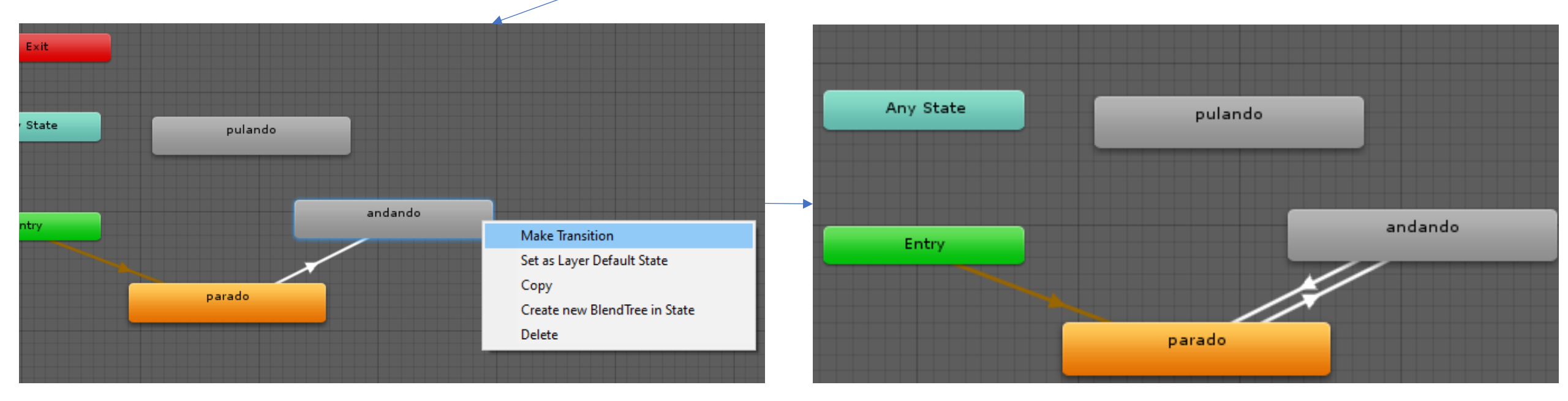

### Condições

• As condições são estruturas que permitem alternar entre as animações conforme o valor de variáveis.

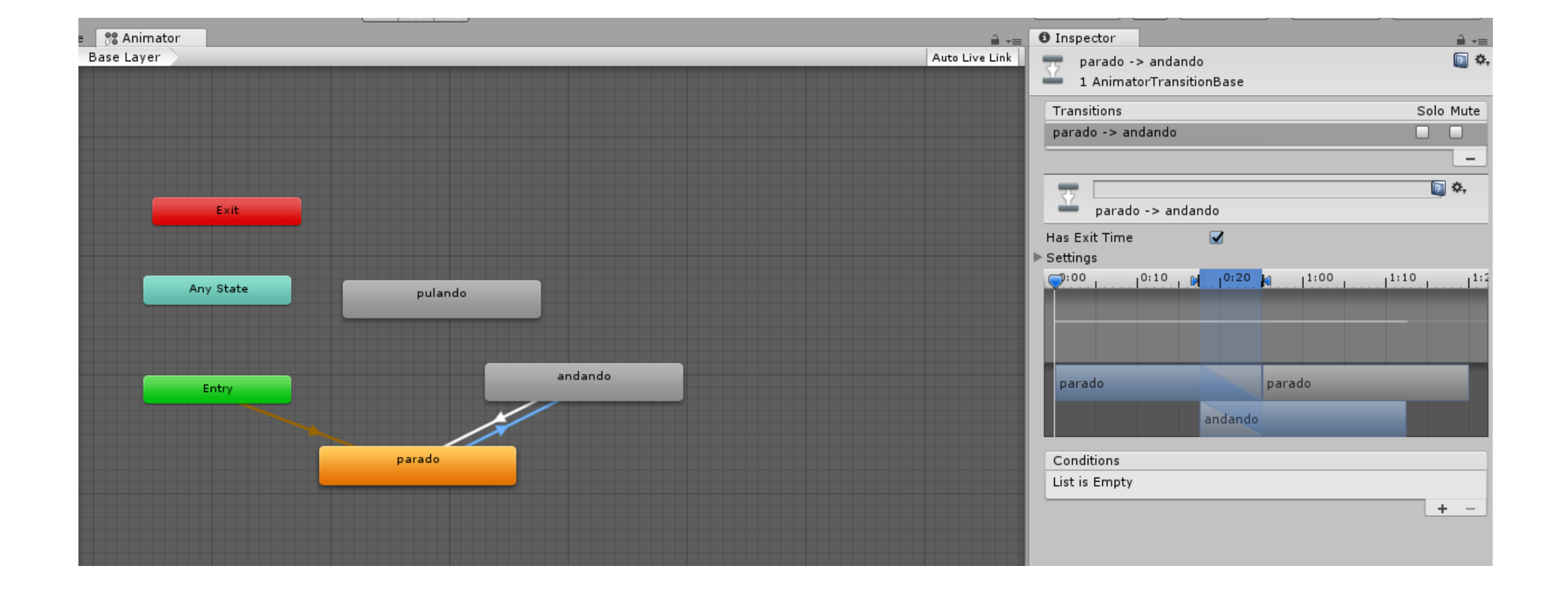

## Configure a transição de andando para pulando

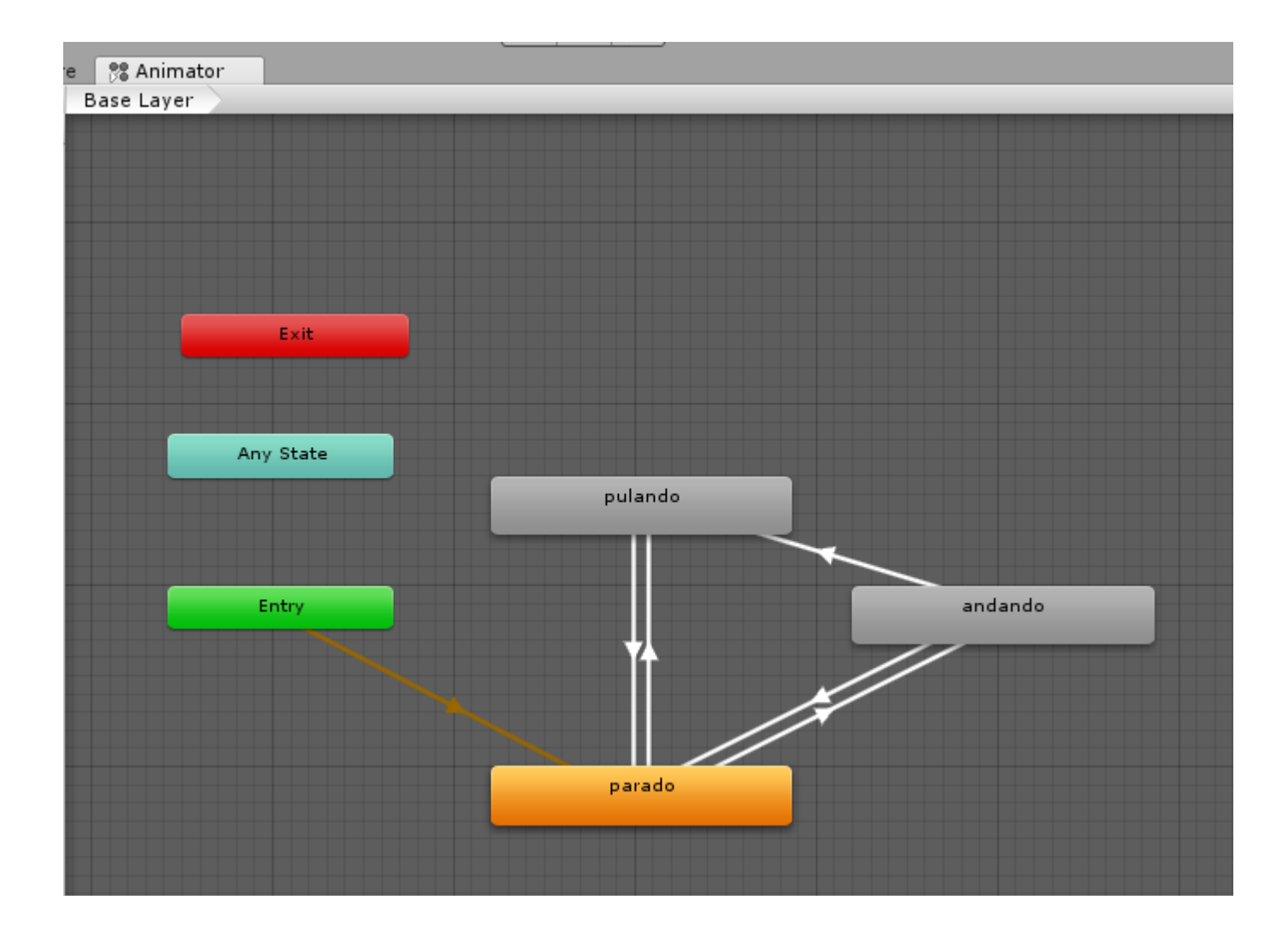

#### Tempo de transição entre as animações

- Para cada transição remova a propriedade "Has exit time" e diminua o tempo de transição
- Faça as mesmas configurações para todas as transições.

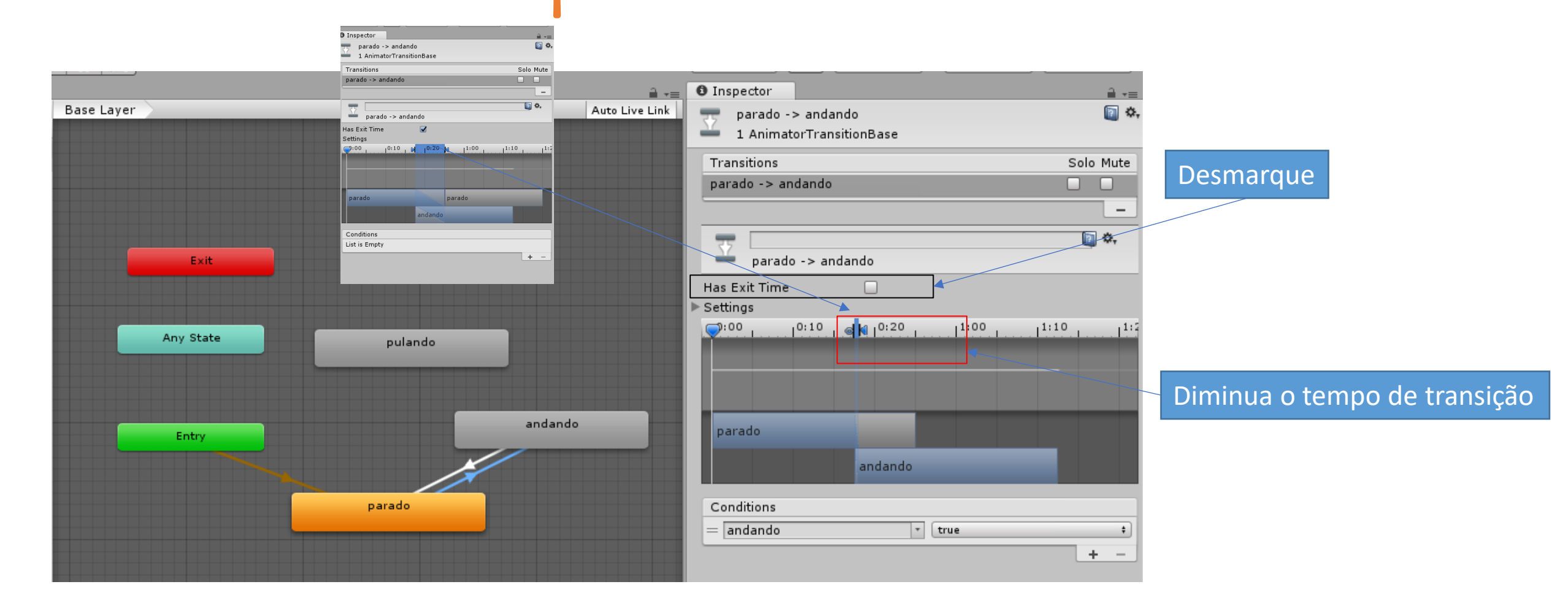

#### Criar um novo parâmetro de transição

- Do lado esquerdo da janela do animator existe a ferramenta de criação e manipulação de parâmetros (Parameters).
- Click no botão de "+" para criar um novo parâmetro do tipo bool.
- Crie o parâmetro "andando" do tipo Bool

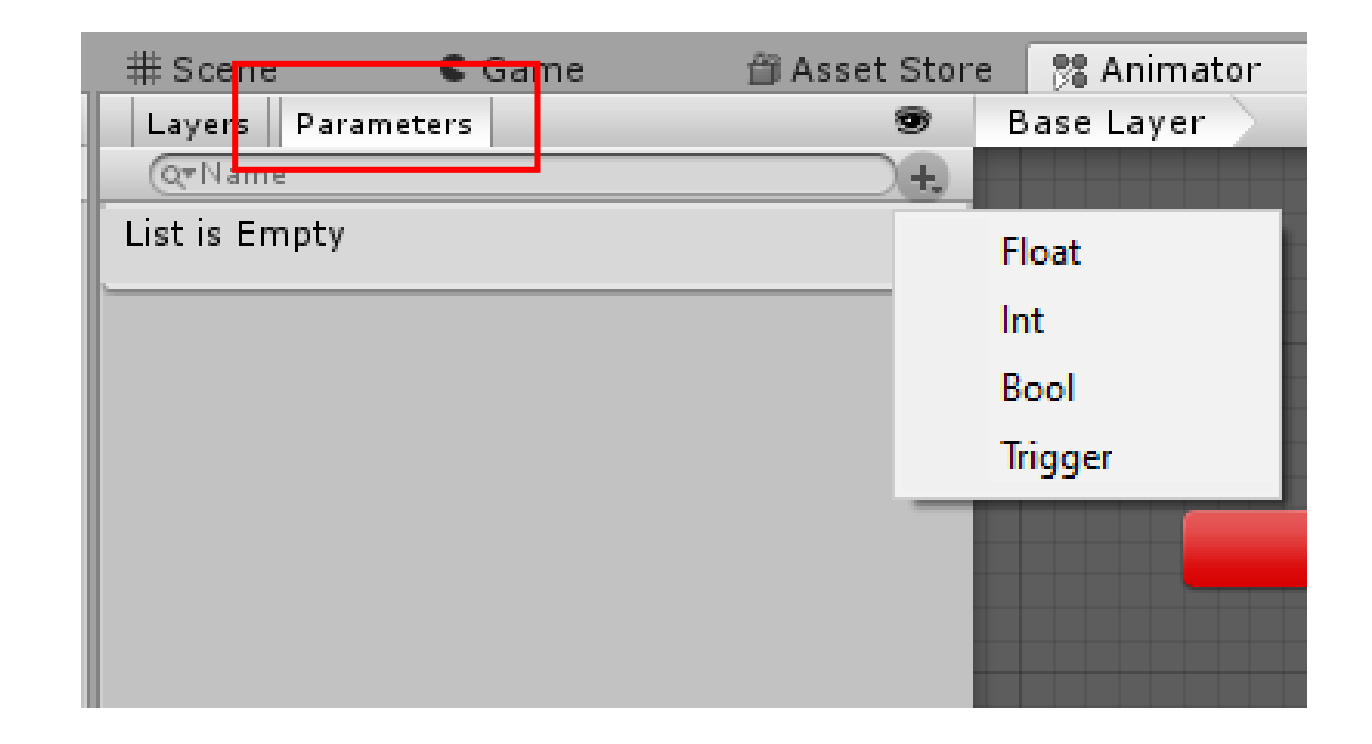

#### Crie o parâmetro pulando do tipo bool

- Crie também o parâmetro pulando
- Serão duas variáveis de parâmetro, a variável andando e a variável pulando

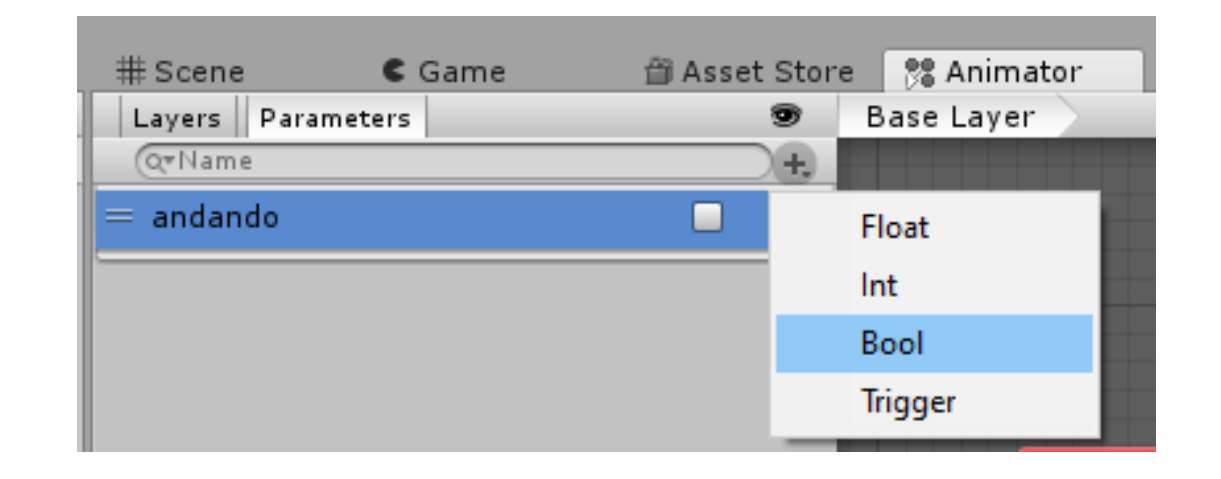

| # Scene      | C Game | 🛱 Asset Store | 鷺 Animator |
|--------------|--------|---------------|------------|
| Layers Param | eters  | 9             | Base Layer |
| QTName       |        | +,            |            |
| = andando    |        |               |            |
| = pulando    |        |               |            |
|              |        |               |            |

#### Condição: andando==true.

• Se andando é igual a true é realizada a transição entre a animação de parado para andando.

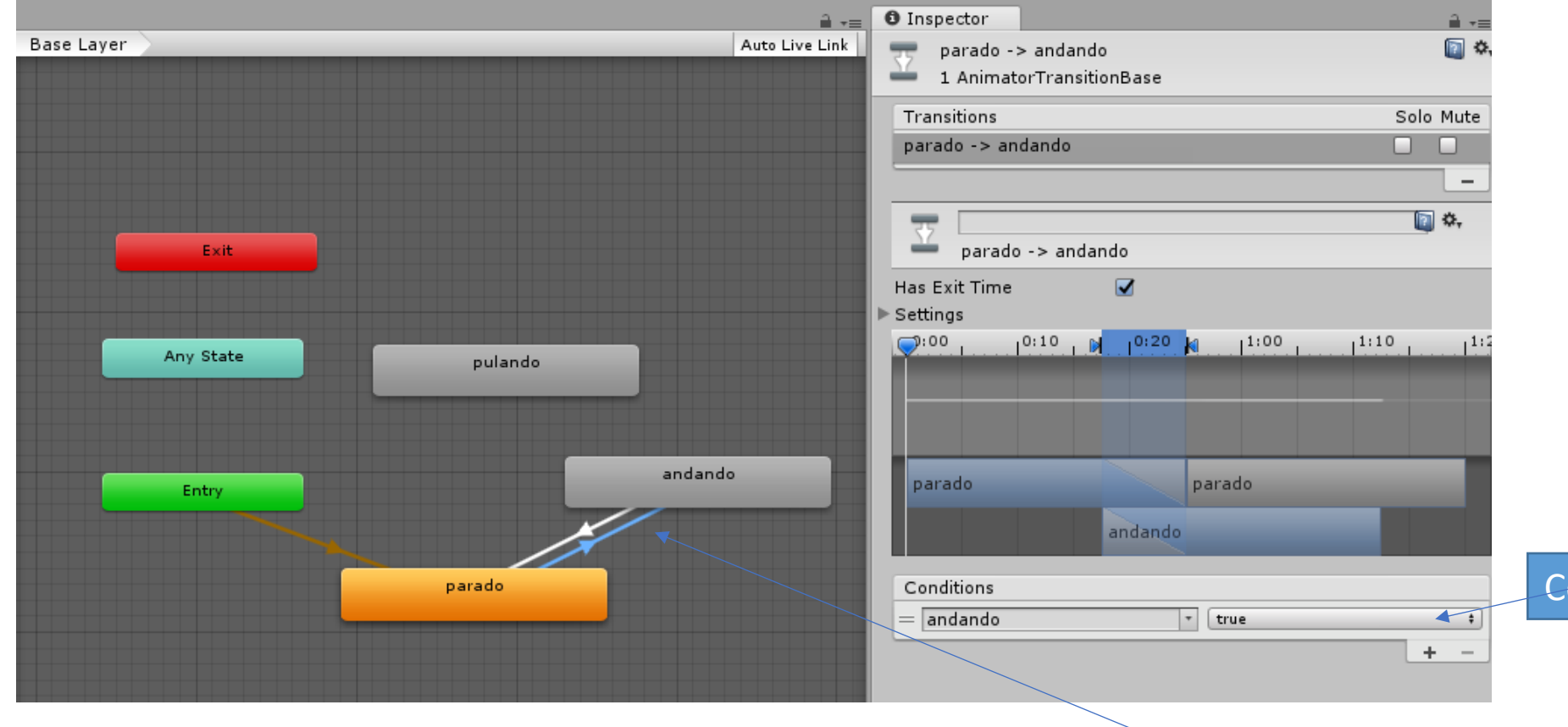

Condição de transição

Observe a seta da transição

#### Condição: andando==true.

• Se andando igual a false é realizada a transição entre a animação de andando para parado.

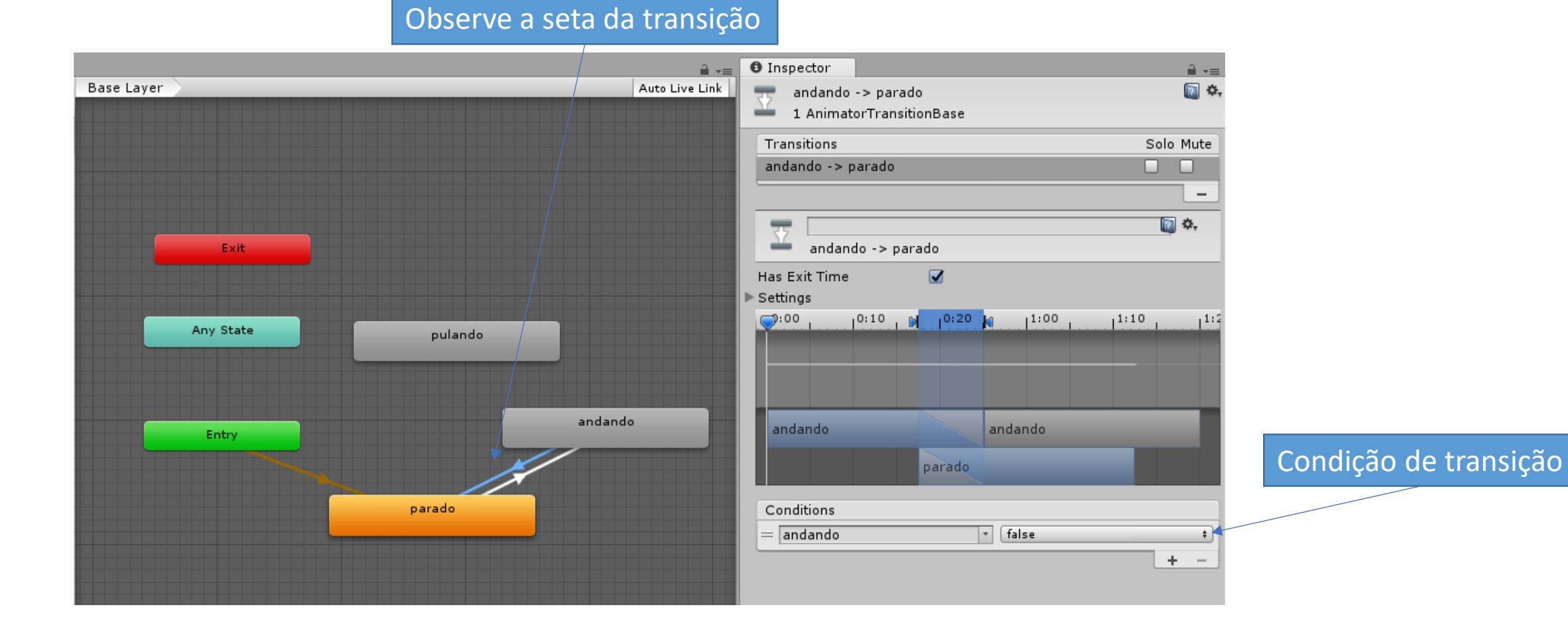

### Faça para todas as transições

```
Programação.
```

## public class Personagem : MonoBehaviour { Animator PersonagemAnimator;

### Start()

```
void Start(){
    //...
    PersonagemAnimator = gameObject.GetComponent<Animator> ();
    //...
}
```

### Update

```
void Update(){
    MovimentoHorizontalFlip();
    PuloDuplo();
}
```

## MovimentoHorizontal()

Modifica o valor da variável de animação "andando" para true para que aconteca a animação de andando

#### void MovimentoHorizontalFlip(){

// Obtém a direção horizontal a partir do input do jogador (teclado ou controle)
// Input.GetAxis("Horizontal") retorna um valor entre -1 e 1:
// -1 para esquerda, 1 para direita, 0 se nenhuma tecla do eixo horizontal estiver sendo pressionada
DirecaoHorizontal = Input.GetAxis ("Horizontal"); Entra se o // Calcula a velocidade no eixo X multiplicando a direção pela velocidade máxima VelocidadeX = VelocidadeHorizontalMaxima \* DirecaoHorizontal; personagem // Mantém a velocidade atual no eixo Y (para não interferir na gravidade ou pulo)
VelocidadeY = CorpoRigidoPersonagem.velocity.y; está se movendo // Cria um novo vetor de velocidade com os valores calculados VetorVelocidadePersonagem = new Vector2 (VelocidadeX, VelocidadeY); `if (DirecaoHorizontal != 0) {
 PersonagemAnimator.SetBool ("andando", true); } else { PersonagemAnimator.SetBool ("andando", false); \_ \_ \_ // Aplica o vetor de velocidade ao Rigidbody2D para mover o personagem
CorpoRigidoPersonagem.velocity = VetorVelocidadePersonagem;
if (DirecaoHorizontal < 0) {
 Rerender.flipX = true;
} else if (DirecaoHorizontal > 0) {
 Rerender.flipX = false;
} Entra se o personagem não está se movendo

# Modifique o valor dos parâmetros de transição

```
void PuloDuplo(){
    if (Input.GetKeyDown(KeyCode.Space) && qtdPulos<2)
    {
        personagemAnimator.SetBool ("pulando", true);
        personagemAnimator.SetBool ("andando", false);
        float y = velocidadePulo;
        float x = personagemRigidbody.velocity.x;
        Vector2 movimento = new Vector2(x, y);
        personagemRigidbody.velocity = movimento;
        qtdPulos++;
    }
</pre>
```

Modifica o valor da variável de animação "pulando" para true e a variável "andando" para false. Essa modificação permite que aconteça a transição ente as animações

#### OnCollisionEnter2D(Collision2D objetoTocado)

void OnCollisionEnter2D(Collision2D objetoTocado) {
 //...

personagemAnimator.SetBool ("pulando", false);
personagemAnimator.SetBool ("andando", true);
//...

Se o personagem toca em qualquer elemento com colisor, o valor das variáveis de animação são modificadas.

Se o personagem toca em algo ele não está pulando e volta a andar.